## 休会・退会申請方法

マイページの「メニュー」-「受講状況」に「休会」「退会」のボ タンがあります。それぞれのボタンを押すと、月の選択画面に移りま すので、登録してください。

| マイページ アカデミー                                                                |                                                                                                    |  |                                                                              |
|----------------------------------------------------------------------------|----------------------------------------------------------------------------------------------------|--|------------------------------------------------------------------------------|
| 受講状況                                                                       |                                                                                                    |  |                                                                              |
| 2022年度<br>入会中<br>足立                                                        |                                                                                                    |  |                                                                              |
| <休会><br>10日までに翌月分<br>ます。続けて休会<br>ずつの受付となり<br>は会費が半額とな<br>例:5月11日~6月<br>が可能 | <ul> <li>(株会する)</li> <li>(株会する)</li> <li>(株会する)</li> <li>(株会する)</li> <li>(株会する)</li> <li>(株会する)</li> <li>(10日は7月の休会)</li> </ul> |  | <退会><br>10日までに当月以降年度末までの申<br>請が可能です。<br>例:5月11日~6月10日は6月末~翌年<br>3月末の退会が可能    |
| マイページ                                                                      | アカデミー                                                                                                    |  | 退会申し込み<br>                                                                   |
| 休会申し込み                                                                     |                                                                                                    |  | 退会する月を選択してください。<br>毎月10日までの申請で、当月以降の退会を受け付けます。<br>例えば、2日ま日で混会する場合、2日を選択してくださ |
| 毎月10日までの申請で、翌月の休会を受け付けます。<br>休会月は会費が半額となります。                               |                                                                                                    |  | 対象月                                                                          |
| 対象月:3月                                                                     |                                                                                                    |  | 2月 📀                                                                         |
| <b>休会理由</b><br>差し支えない範囲でご入力ください。                                           |                                                                                                    |  | <b>退会理由</b><br>差し支えない範囲でご入力ください。今後の運営の参考にさせ<br>ていただきます。                      |
| 差し支えない範囲で理由を入力してください                                                       |                                                                                                    |  |                                                                              |
| 申し込む                                                                       |                                                                                                    |  | 申し込む                                                                         |
| 戻る                                                                         |                                                                                                    |  | 戻る                                                                           |